# SONY

# Kratko uputstvo za upotrebu

#### Kako instalirati priloženi softver Kako koristiti uređaj

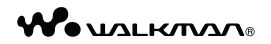

NWZ-E453/E454/E455

#### O uputstvu za upotrebu

Uz ovo Kratko uputstvo za upotrebu, ovaj model isporučuje se i sa Uputstvom za upotrebu (HTML dokument) koje možete gledati koristeći WALKMAN Guide. Za detalje pogledajte "Kako instalirati priloženi softver (uključujući "User Guide")".

©2010 Sony Corporation

# Isporučeni pribor

Proverite da li ste u paketu dobili sledeći pribor.

- □ Slušalice
- USB kabl (1)
- 🗆 Držač (1)

Koristite ga kad spajate uređaj na cradle (dodatno nabavljiv), itd.

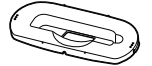

- 🗆 Kratko uputstvo za upotrebu (ovaj priručnik)
- □ Softver

Softver je memorisan na ugrađenu flash memoriju uređaja i sadrži sledeće: Content Transfer

- WALKMAN Guide
- Uputstvo za upotrebu, itd.
- Za detalje o instalaciji pogledajte "Kako instalirati priloženi softver (uključujući "User Guide")".

# O operativnom sistemu Windows i Windows Media Playeru

Proverite da li je vaš operativni sistem Windows XP (Service Pack 3 ili noviji), Windows Vista<sup>\*1</sup> (Service Pack 1 ili noviji) ili Windows 7<sup>\*1</sup> i da li je instalirani Windows Media Player na vašem računaru verzija 11 (Windows XP/Windows Vista) ili 12 (Windows 7). Za detalje o upotrebi Windows Media Playera ili podršci za njega pogledajte informacije o Windows Media Playeru na sledećoj web-stranici: http://support.microsoft.com/

\*1 [Compatibility mode] za Windows XP nije podržan.

# Tri načina za prenos muzike

Sa CD-a i sl. pomoću Windows Media Playera

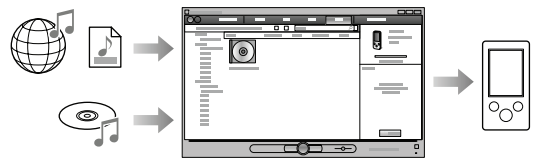

Sa iTunes\*1 i sl. pomoću Content Transfera

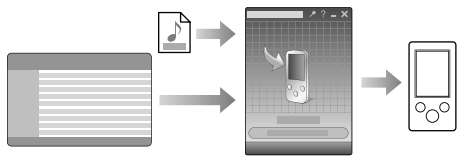

\*1 Content Transfer podržava prenos podataka sa iTunes 9.0 na uređaj.

Postupkom povlačenja i puštanja u Windows Exploreru

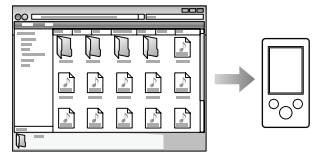

Detaljnije informacije o prenosu muzike, video zapisa, fotografija ili podcastova potražite u uputstvu za upotrebu ("User Guide"). Uputstvo za upotrebu možete pogledati u WALKMAN Guide.

#### O Media Go softveru

Ako koristite Media Go sa vašim PSP® (PlayStation® Portable) ili Sony Ericsson mobilnim telefonom, možete preneti podatke iz Media Go na uređaj ukoliko ste ažurirali Media Go na najnoviju verziju (verzija 1.5 ili novija).

#### Kako instalirati priloženi softver (uključujući "User Guide")

# 1 Spojite uređaj na računar.

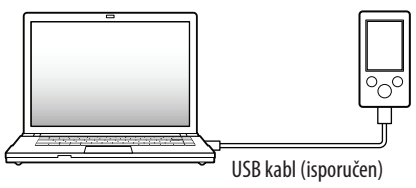

# **2** Odaberite na računaru opcije sledećim redosledom.

Odaberite [start] - [My Computer] ili [Computer] - [WALKMAN] - [Storage Media].

## **3** Dvaput kliknite na [Setup.exe].

Prikazuje se instalacioni meni.

• Kad aktivirate [Setup.exe], datoteka [Setup.exe] i folder [Install] smeštene u folder [Storage Media] na uređaju se kopiraju na računar kao rezerva, a na računar se instalira WALKMAN Guide i Content Transfer.

# **4** Sledite uputstvo na ekranu.

Nakon aktivacije datoteke [Setup.exe] će se na radnoj površini računara prikazati ikonica prečica za WALKMAN Guide.

• Dok je uređaj spojen na računar, po završetku instalacije priloženog softvera automatski će se otvoriti Content Transfer.

# 5 Dvaput kliknite na 🔄 (WALKMAN Guide) na radnoj površini kako biste pokrenuli WALKMAN Guide.

Detaljnije informacije o prenosu muzike i sl. potražite u uputstvu za upotrebu ("User Guide") u WALKMAN Guide.

# ີ່ 🏹 Saveti

- WALKMAN Guide i Content Transfer možete pokrenuti iz [start] menija (koji se prikaže kad kliknete na [start]).
- Ako izbrišete datoteku [Setup.exe] i folder [Install] na uređaju formatiranjem ugrađene flash memorije uređaja, kopirajte te podatke iz foldera [Backup] sa računara na uređaj. Zatim pri spajanju uređaja na računar gde će se instalirati sledite navedeni postupak instalacije od koraka 1.

Prema standardnim instalacionim postavkama, sačuvne kopije podataka čuvaju se na sledećoj lokaciji na [C] disku vašeg računara.

C:\Program Files\Sony\WALKMAN Guide\NWZ-E450\Backup

#### Što sve možete koristeći WALKMAN Guide?

WALKMAN Guide sadrži sledeće:

□ Uputstvo za upotrebu (User Guide)

Sledeći sadržaji mogu se videti u vašem Internet pregledniku.

- Detalji o upotrebi uređaja
- Kako koristiti softver za prenos sadržaja na uređaj
- U slučaju problema
- 🗆 Link za registraciju korisnika
- 🗆 Link za podršku korisnicima
- 🗆 Drugi korisni linkovi

Sadrži linkove, npr. za stranicu sa koje se izvodi preuzimanje softvera.

Priloženi softver razlikuje se zavisno od zemlje/regije prodaje uređaja.

# ີ່ 🏹 Savet

 Nakon aktivacije [Setup.exe] možete efikasnije koristiti slobodan prostor u folderu [Storage Media] tako da formatirate ugrađenu flash memoriju uređaja. Za formatiranje ugrađene flash memorije uređaja pogledajte "Formatiranje uređaja" na kraju uputstva.

# Kako koristiti uređaj

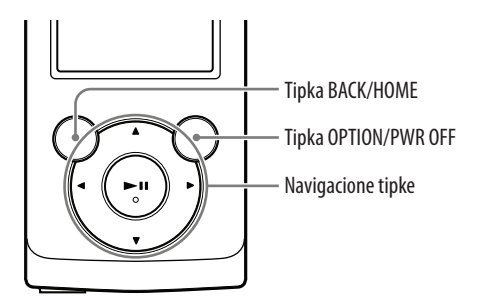

#### Punjenje baterije

Baterija uređaja se puni kad je on spojen na uključen računar.

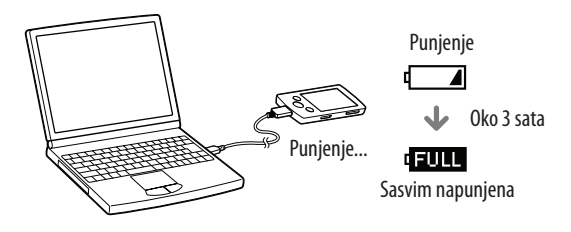

#### Uključivanje i isključivanje uređaja

| Za uključenje  | Pritisnite bilo koju tipku.                    |
|----------------|------------------------------------------------|
| Za isključenje | Pritisnite i zadržite tipku OPTION/PWR<br>OFF. |

#### Kako koristiti meni Home

Meni Home se prikazuje kad pritisnete i zadržite tipku BACK/HOME. Meni Home je polazište za reprodukciju audio zapisa, traženje pesama, menjanje podešenja i sl.

Iz menija Home možete na ekranu odabrati željenu opciju navigacionim tipkama.

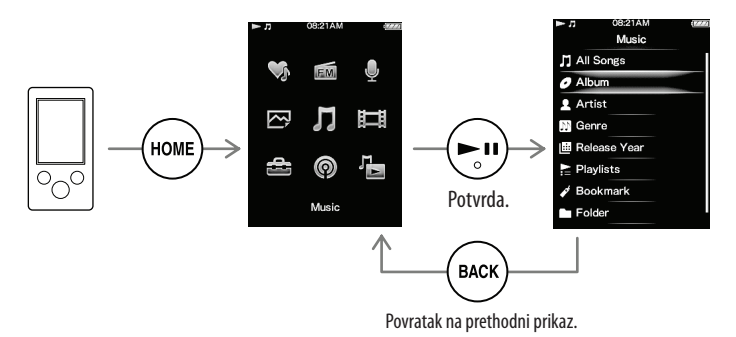

#### Meni Home

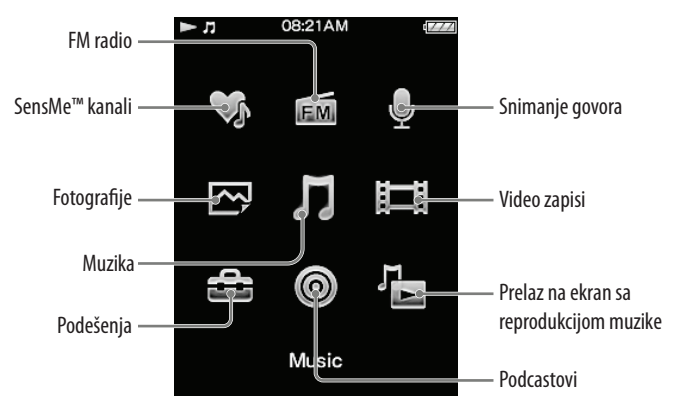

#### Delovi i kontrole

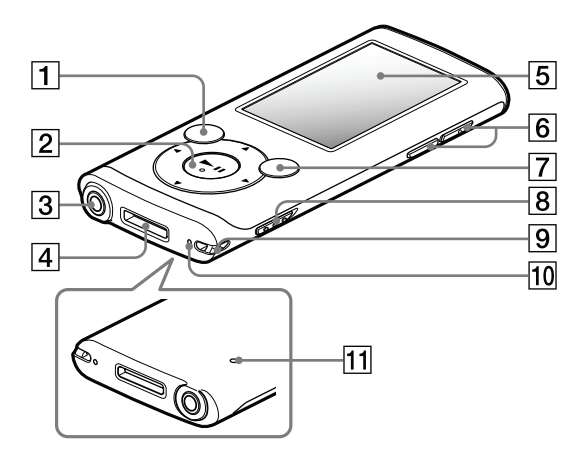

#### 1 Tipka BACK/HOME

#### 2 Navigacione tipke \*1

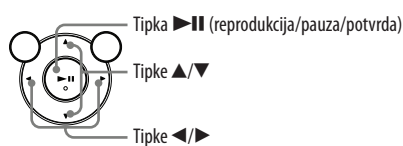

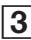

#### 3 Priključnica za slušalice

### Prikliučnica WM-PORT

Spojite USB kabl (isporučen) ili pomoćne uređaje (dodatno nabavljivi).

#### 5 Ekran

#### 6 Tipka VOL +\*1/-

#### Tipka OPTION/PWR OFF

Pritisnite za prikaz menija opcija.

Ako pritisnete i zadržite tipku OPTION/PWR OFF, ekran se isključuje i uređaj prelazi u pripravno stanje.

## 8 Preklopka HOLD

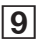

#### 9 Rupica za traku za nošenje

#### 10 Mikrofon

Za snimanje glasovnih snimaka.

# 11 Tipka RESET

Upotrebite špenadlu i sl.

\*1 Tipke imaju ispupčenja. Koristite ih kao orijentaciju pri rukovanju.

# U slučaju problema

Ako uređaj ne radi na očekivani način, pokušajte sledeće kako biste rešili problem.

#### Potražite simptome problema u "Troubleshooting" u "User Guide" (HTML dokument) te pokušajte mere njihovog rešavanja.

Za detalje o spajanju na računar pogledajte sledeću tablicu.

- **2** Spojite uređaj sa računarom kako biste napunili bateriju. Neke probleme moguće je rešiti punjenjem baterije.
- **3** Pritisnite tipku RESET špenadlom i sl..

Ako pritisnete tipku RESET za vreme rada uređaja, snimljeni podaci i postavke mogu se izbrisati.

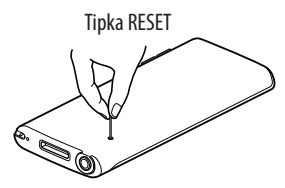

- 4 Proverite informacije o problemu u Helpu za svaki softver.
- 5 Pogledajte informacije o problemima na stranicama za podršku korisnicima.

Stranice za podršku korisnicima potražite u "Najnovije informacije".

**6** Ako navedena rešenja ne uklone problem, obratite se najbližem Sony prodavcu.

| Pojava                                                                                                    | Uzrok/Rešenje                                                                                                    |
|----------------------------------------------------------------------------------------------------|----------------------------------------------------------------------------------------------------|
| <b>Pojava</b><br>Uređaj ne može da napuni<br>bateriju.                                                                                                    | <ul> <li>Uzrok/Rešenje</li> <li>USB kabl nije pravilno spojen na USB priključnicu računara.</li> <li>→ Odspojite USB kabl i zatim ga ponovo spojite.</li> <li>→ Upotrebite priloženi USB kabl.</li> <li>Baterija se puni uz temperaturu okoline izvan opsega od 5 °C do 35 °C.</li> <li>→ Ne možete puniti bateriju kad je prikazana ikona meto se posece puniti bateriju uz okolnu temperaturu između 5 °C - 35 °C.</li> <li>Računar nije uključen.</li> <li>→ Uključite računar.</li> <li>Računar je prešao u sleep ili hibernate stanje.</li> <li>→ Uključite računar iz sleep ili hibernate stanja.</li> <li>Koristi se USB hub.</li> <li>→ Veza možda neće funkcionisati ako spojite uređaj na računar pomoću USB kabla (isporučen).</li> <li>Uređaj ne podržava operativni sistem koji je instaliran na računar.</li> <li>Za punjenje uređaja, spojite uređaj na računar sa operativnim sistemom koji uređaj podržava.</li> <li>Niste koristili uređaj duže od godinu dana.</li> <li>→ Zavisno od uslova upotrebe uređaja, baterija ie</li> </ul> |
| [Connected USB. The •                                                                                                    | <ul> <li>USB kabl nije pravilno spojen na USB priključnicu<br/>računara</li> </ul>                                                                                                    |
| operated.] ili [Connected<br>USB (MTP). The player<br>cannot be operated.] se<br>ne prikazuje kad spojite<br>uređaj na računar<br>pomoću USB kabla<br>(isporučen) (Računar<br>ne prepoznaje uređaj). | <ul> <li>→ Odspojite USB kabl i zatim ga ponovo spojite.</li> <li>→ Upotrebite priloženi USB kabl.</li> <li>Koristi se USB hub.</li> <li>→ Veza možda neće funkcionisati ako spojite uređaj na računar preko USB huba. Spojite uređaj direktno na računar pomoću USB kabla (isporučen).</li> <li>Možda problem uzrokuje USB priključnica na računaru.</li> <li>→ Spojite uređaj na drugu USB priključnicu na računaru.</li> </ul>                                                                                                    |

| Pojava                                                                                                    | Uzrok/Rešenje                                                                                                    |
|----------------------------------------------------------------------------------------------------|----------------------------------------------------------------------------------------------------|
| [Connected USB. The<br>player cannot be<br>operated.] ili [Connected<br>USB (MTP). The player<br>cannot be operated.] se<br>ne prikazuje kad spojite<br>uređaj na računar<br>pomoću USB kabla<br>(isporučen) (Računar<br>ne prepoznaje uređaj).<br>(nastavak) | <ul> <li>Kad po prvi put koristite uređaj, ili kad je baterija slaba, možda će trebati približno 30 sekundi da uređaj prikaže poruku nakon spajanja na računar. Pojava nije kvar.</li> <li>Možda je u toku autorizacija softvera i taj postupak može potrajati duže vreme. Sačekajte neko vreme.</li> <li>Instalacija softvera nije uspela.</li> <li>Ponovo instalirajte softver koristeći instalacioni program. Postupak neće uticati na importovane podatke.</li> <li>Na računaru je aktivan i drugi softver uz onaj za prenos.</li> <li>Odspojite USB kabl, sačekajte nekoliko minuta i zatim ga ponovo spojite. Ako ne uspete da rešite problem na taj način, odspojite USB kabl.</li> <li>[Connected USB. The player cannot be operated.] ili [Connected USB (MTP). The player cannot be operated.] možda se neće prikazati na uređaju, zavisno od softverskog okruženja na vašem računaru.</li> <li>Otvorite Windows Media Player ili Windows Explorer.</li> </ul> |
| Uređaj postane nesta-<br>bilan dok je spojen sa<br>računarom.                                                                                                    | <ul> <li>Koristi se USB hub ili USB produžni kabl.</li> <li>Veza možda neće funkcionisati ako spojite uređaj<br/>na računar preko USB huba ili produžnog kabla.<br/>Spojite uređaj direktno na računar pomoću USB<br/>kabla (isporučen).</li> </ul>                                                                                                    |
| Kad dvaput kliknete na<br>[Setup.exe] radi instalacije<br>priloženog softvera,<br>[Setup.exe] se neće<br>aktivirati te će se otvoriti<br>prozor Properties.                                                                                                   | <ul> <li>Instalirajte priloženi softver nakon instalacije Windows<br/>Media Playera 11 ili 12. Za detalje o Windows Media<br/>Playeru, pogledajte sledeću web-stranicu:<br/>http://support.microsoft.com/</li> </ul>                                                                                                    |

#### Formatiranje uređaja

Možete formatirati ugrađenu flash memoriju uređaja. Formatiranjem memorije izbrisaće se sve datoteke uključujući "User Guide" (HTML dokument) i sva podešenja će se vratiti na standardne postavke. Pre formatiranja proverite datoteke smeštene u memoriju i zatim kopirajte sve nepotrebne datoteke na hard disk računara ili drugi medij.

# 1 Pritisnite i zadržite tipku BACK/HOME dok se ne prikaže početni meni.

# 2 Odaberite redom 🚔 [Settings] – [Common Settings] – [Reset/Format] – [Format] – [Yes] – [Yes].

Tipkama A/V/4/D odaberite opciju i zatim pritisnite tipku H za potvrdu. Po dovršetku formatiranja prikazuje se [Memory formatted.].

#### Napomena

 Ugrađenu flash memoriju uređaja nemojte formatirati koristeći Windows Explorer. Ako formatirate ugrađenu flash memoriju, učinite to na uređaju.

## Mere opreza

#### O slušalicama

- Izbegavajte korištenje slušalica pri velikoj glasnoći duže vreme jer to može naštetiti vašem sluhu.
- Pri visokoj glasnoći se možda neće čuti spoljni zvukovi. Nemojte koristiti uređaj u situacijama pri kojima slušanje treba biti neometano, npr. pri upravljanju automobilom ili biciklom.
- Budući da su isporučene slušalice otvorenog dizajna, zvuk iz njih se čuje napolju. Pazite da ne smetate osobama oko sebe.

#### Napomene o licencama i zaštitnim znakovima

Pogledajte "User Guide" (HTML dokument).

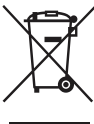

#### Odlaganje stare električne i elektronske opreme (primenjivo u Evropskoj uniji i ostalim evropskim državama sa posebnim sistemima za odlaganje)

Ova oznaka na proizvodu ili na ambalaži označava da se ovaj proizvod ne sme zbrinjavati kao kućni otpad. On treba da bude zbrinut na za tu namenu predviđenom mestu za reciklažu električne ili elektronske opreme. Pravilnim zbrinjavanjem uređaja pomažete u sprečavanju mogućih negativnih

uticaja po okolinu i ljudsko zdravlje do kojih može doći nepravilnim zbrinjavanjem ovog proizvoda. Reciklažom materijala pomažete u očuvanju prirodnih izvora. Za detaljne informacije o reciklaži ovog proizvoda, molimo kontaktirajte vašu lokalnu upravu, odlagalište otpada ili prodavnicu gde ste kupili proizvod.

#### Najnovije informacije

Ako imafte bilo kakvih pitanja ili problema u vezi sa ovim uređajem ili biste želeli da saznate više o kompatibilnom dodatnom priboru, posetite navedenu Internet stranicu.

http://support.sony-europe.com/DNA

# OVLAŠĆENI SERVISI

# Input

SRBIJA

Milentija Popovića 18 Beograd 011 2132 877, 311 9431

**BG Elektronik** Dragoslava Srejović<sub>a 1b</sub> Beograd 011 2086 666

#### ETC Electronic Ustanička 128b Beograd 011 3473 530, 2894 508

ETC Electronic Pere Velimirovića 8 Beograd 011 3510 424, 3591 243

**SS Digit** Kraljice Marije 29 Beograd 011 3223 674, 3370 369

#### G.P. Electronic

Save Tekelije 23a Zrenjanin 023 526 115

#### **MD Servis Centar**

Save Kovačevića 11a Niš 018 524 072

# CRNA GORA

Conto-T Servis Đoka Miraševića M3 Podgorica 020 620 980

#### **TV Video Centar**

Save Kovačevića 153 Podgorica 020 620 980

V.T. Centar Seljanovo bb Tivat-Kotor 032 674 422

#### **TV Digital Servis**

Šukrije Međedovića Bijelo Polje 050 431 399

#### Predstavništvo Sony Central and Southeast Europe Kft. Beograd

Omladinskih Brigada 88a 11 070 Novi Beograd Republika Srbija

Sony Info Centar +381 11 228 33 00 www.sony.rs support.rs@eu.sony.com